## Realizar cancelación de cursos

Para realizar la cancelación de cursos dentro de los tiempos establecidos en el reglamento estudiantil, ingresa al *Centro del Alumnado,* haz clic en la lista *Otros Vínculos Académicos*  $\rightarrow$  *Baja Inscripción* y clic al botón Ir

| Centro de Alumnado                            | ) de Diego                             |
|-----------------------------------------------|----------------------------------------|
|                                               |                                        |
| Info Acad                                     |                                        |
| <u>Buscar</u><br>Mi Planificador<br>Inscribir | (j) No se ha inscrito en estas clases. |
| Mis Datos Académicos<br>Notas de Orientación  | carrito compras inscripción 🕨          |
|                                               |                                        |
| Otros Vínc Académicc 🔻 (>>)                   |                                        |
| Baja Inscripcion<br>Calendario Exámenes       |                                        |
| Calificaciones                                |                                        |
| Cambiar Clases                                |                                        |
| Comprobación Inscripción                      | suman da Cuanta                        |
| Editar Clase                                  | sumen de Cuenta                        |
| Expediente Extraoficial                       | ebe 174,847.00.                        |
| Expediente Oficial                            | Vencimiento 0.00                       |

En la siguiente página selecciona las clases que deseas dar de baja y haz clic en *Baja Clases Seleccionadas*:

## Baja de Clases I. Clases para Baja Seleccione las clases en las que desea causar baja y haga clic en Baja Clases Seleccionadas.

|             |                                      | •                                        | 🖊 Inscrito 🛛 🛞                   | Baja 🖌                         | Lista Espera |          |          |  |
|-------------|--------------------------------------|------------------------------------------|----------------------------------|--------------------------------|--------------|----------|----------|--|
| Seleccionar | Clase                                | Descripción                              | Días/Horas                       | Aula                           | Instructor   | Unidades | Estado   |  |
|             | ISISTEMA<br>27163280-AIS2<br>(17055) | Administración<br>(Clase)                | Miérc 8:00a.m<br>10:00a.m.       | Bogota<br>Bloque 1 Aula<br>109 | G. GUEVARA   | 2.00     | ×        |  |
|             | ISISTEMA<br>27183301-AIS1<br>(11859) | Algoritmia (Clase)                       | MiércV 12:00p.m<br>1:30p.m.      | Bogota<br>Bloque 1 Aula<br>207 | L. MOLINA    | 3.00     | <b>~</b> |  |
|             | ISISTEMA<br>27193401-AIS2<br>(17053) | Fundamentos de<br>Matemáticas<br>(Clase) | MartJue 10:00a.m.<br>- 12:00p.m. | Bogota<br>Bloque 1 Aula<br>109 | D. Asignar   | 4.00     |          |  |
|             |                                      |                                          |                                  | BAJA CLASES SELECCIONADAS      |              |          |          |  |

Primer Semestre de 2016 | Pregrado | Univ. Cooperativa de Colombia

Haz clic en Finalizar Baja para procesar la petición:

Primer Semestre de 2016 | Pregrado | Univ. Cooperativa de Colombia

|                                      | •                      | Inscrito                   | ⊗ <sup>Baja</sup> | · 🔺                            | ista Espera   |          |        |
|--------------------------------------|------------------------|----------------------------|-------------------|--------------------------------|---------------|----------|--------|
| Clase                                | Descripción            | Días/Hora                  | s                 | Aula                           | Instructor    | Unidades | Estado |
| ISISTEMA<br>27163280-AIS2<br>(17055) | Administración (Clase) | Miérc 8:00a.m<br>10:00a.m. |                   | Bogota<br>Bloque 1<br>Aula 109 | G.<br>GUEVARA | 2.00     | ~      |
|                                      | C                      | ANCELAR A                  | NTERI             | OR FIN/                        | ALIZAR BAJA   | •        |        |

Si el proceso es correcto, el sistema muestra mensaje de confirmación de la baja:

| 🖋 E               | Baja correcta. 🗙 Error: no pudo dar                    | rse de baja l |  |
|-------------------|--------------------------------------------------------|---------------|--|
| Clase             | Mensaje                                                | Estado        |  |
| ISISTEMA 271632B0 | Correcto: Esta clase ya se ha eliminado de su horario. | - V 📢         |  |

Recuerda informar en la facultad tu decisión de cancelar todos los cursos.